## 二代校務行政系統 親子綁定帳號服務暨線上繳費功能說明

臺北市政府教育局為提供臺北市親師生校園學習及生活之 E 化服務,如學雜費繳款、社團 活動報名、到離校資訊、線上請假、公布欄、調查表、班級通知事項及臺北酷課雲(親師生學習 整合平臺)之其他相關服務。

家長為享有上述 E 化服務,需以<u>二代校務行政系統親子綁定之信箱,作為開通臺北市校園單</u> 一身分驗證方式登入之帳號,俾能使用相關系統。【註:上述 E 化服務目前僅提供線上繳交學費 之功能,其他如社團活動報名、到離校資訊、線上請假、公布欄、調查表、班級通知事項及臺北 酷課雲(親師生學習整合平臺)之相關服務尚在建置整合中。】

本學期本校將陸續推廣線上繳交學雜費功能,家長按照以下說明申請臺北市校園單一身分驗 證親子帳號,即可於臺北市校園繳費系統查詢繳費單,後續搭配悠遊付 APP,更可推播學雜費繳 款資訊以即時繳費,或採用 Pay.Taipei、信用卡等多元管道繳費,亦可自行列印繳費單至銀行櫃 檯繳費或以載具出示繳費條碼至超商繳款。

## <u>本學期之註冊費繳費方式採紙本繳費與線上系統繳費雙軌並行,故家長仍會收到四聯單,請</u> 家長擇一方式繳費,切勿同時繳納。

| 步驟1  | 連結網址                                | 臺北市立金華國中首頁右上方【親子綁定繳費專區】<br>http://www.chwjh.tp.edu.tw/nss/s/main/p/index               |
|------|-------------------------------------|----------------------------------------------------------------------------------------|
| 步驟 2 | 選擇行政區及學校名稱                          | 行政區:大安區<br>學校名稱:臺北市立金華國民中學                                                             |
| 步驟3  | 登入系統                                | 帳號:P+學生學號<br>預設密碼:學生身分證字號                                                              |
| 步驟4  | 親子绑定                                | 請點選【親子綁定】                                                                              |
| 步驟5  | 確認學生相關資訊                            | 確認並填寫親子關係綁定相關資料後送出                                                                     |
| 步驟6  | 申辨親子帳號                              | 確認完成後,點選【申辦親子帳號】,詳閱官方資料後,<br>請勾選同意或不同意、申辦帳號或無意參加                                       |
| 步驟7  | 選擇申辦方式(一位監<br>護人、兩位監護人或其<br>他關係監護人) | 選擇申辦方式(一位監護人、兩位監護人或其他關係監護人),並填寫綁定資料,確定申請資料無誤後點選【確認送出】。填寫完成並經審核通過後,由校務行政系統發送 email 通知家長 |

※二代校務行政系統親子綁定帳號申請流程:

此帳號綁定成功後續即能以單一身分驗證帳密獲知學生校園學習及生活之相關資訊與活動

故請家長申請人妥善保管學生與個人的帳密資料,避免個資外流造成問題

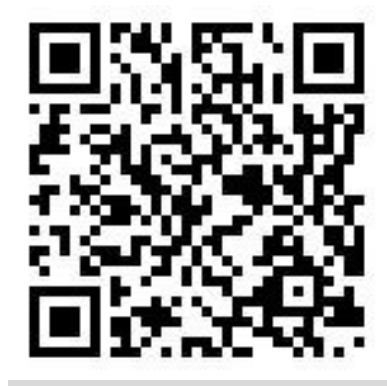

※臺北市政府教育局校園繳費系統網址: https://epay.tp.edu.tw/ePay/Account/LoginSelect 本學期註冊費繳費方式採紙本繳費與線上系統繳費雙軌並行,故家長仍會收到四聯單,請家長擇 一方式繳費,切勿同時繳納。

※臺北市校園單一身分驗證服務網址: https://ldap.tp.edu.tw

請家長使用上述校務系統親子關係綁定填寫之 email 信箱作為登入帳號,登入臺北市校園單一身 分驗證服務。【註:若家長本身為臺北市政府教職員或臺北市學校教育人員,已有單一身分驗證帳 號,親子綁定成功後以原有單一身分帳號密碼登入即可】

※家長對於校務行政系統親子綁定、臺北市校園單一身分驗證及臺北市政府教育局校園繳 費系統有需要協助或疑問之處,請洽詢相關業務單位,以收立即解決之效。

| 項目                    | 相關業務單位              |
|-----------------------|---------------------|
| 二代校務行政系統 親子綁定帳號申請     | 教務處註冊組 33931799#212 |
| 臺北市校園單一身分驗證、帳號問題      | 教務處資訊組 33931799#261 |
| 臺北市政府教育局 校園繳費系統、繳費單印發 | 總務處出納組 33931799#513 |